## Update your User Account via New Account Creation Process (to Azure) Step-by-step Instructions

Step #1: At supplier.intel.com, click "Supplier Log in & Support" and then "Supplier Sign In."

Step #2: Insert your individual email used for logging on the supplier portal, click "Next". Please note below:

- Group or shared email accounts are not permitted. All users must have an individual email address associated with the new Azure account.
- During the setup, be sure to sign in with your individual company email address (e.g., <u>firstname.lastname@infoabc.xyz</u>). Suppliers with an Intel Contingent Worker user profile must no longer use their Intel email for logging into supplier.intel.com (e.g., <u>firstnameX.lastname@intel.com</u>)

| Intel Azure Po<br>Cloud Services — Develo | <b>rtal</b> |      |  |
|-------------------------------------------|-------------|------|--|
| Sign in                                   |             |      |  |
| Enter your email add                      | dress       |      |  |
| Can't access your accou                   | unt?        |      |  |
|                                           | Back        | Next |  |
|                                           |             |      |  |
| Sign in Help & FAQ                        |             |      |  |
|                                           |             |      |  |

Step #3: Azure will send the user a unique one-time passcode to the email provided; Copy-paste the one-time passcode to continue with the setup process.

| 4 |                                                                                                    |
|---|----------------------------------------------------------------------------------------------------|
|   | Your Intel Corp-Int account verification code Intex ×                                                                                                    |
|   | Intel Corp-Int (via Microsoft) <account-security-noreply@accountprotection.microsoft.com><br/>to me 💌</account-security-noreply@accountprotection.microsoft.com> |
|   | Intel Corp-Int                                                                                                    |
|   | Account verification code                                                                                                    |
|   | To access Intel Corp-Int's apps and resources, please use the code below for account verification. The code will only work for 30 minutes.                       |
|   | Account verification code:                                                                                                    |
|   | 29076266                                                                                                    |
|   | If you didn't request a code, you can ignore this email.                                                                                                    |
|   | G Reply Forward                                                                                                    |
|   |                                                                                                    |
|   |                                                                                                    |

| Cloud Services — Development |            |
|------------------------------|------------|
| Enter code                   |            |
| We just sent a code to       | @gmail.com |
| Enter code                   |            |
|                              | Sign in    |
|                              |            |

Step #4: The system will request permission for more information about the user, click "Accept".

| Inte                        | el Azure Portal<br>oud Services — Integration                                                                                                    |
|-----------------------------|----------------------------------------------------------------------------------------------------|
|                             | @gmail.com                                                                                                    |
| Pe                          | ermission requested by:                                                                                                    |
| intel                       | Intel Corp-Int<br>intelcorpint.onmicrosoft.com                                                                                                    |
| By a                        | accepting, you allow this organization to:                                                                                                    |
| $\sim$                      | Receive your profile data                                                                                                    |
|                             | Your profile data means your name, email address, and photo                                                                                                    |
| $\sim$                      | Collect and log your activity                                                                                                    |
|                             | Your activity data means your access, usage, and content<br>associated with their apps and resources                                                                                |
| $\sim$                      | Use your profile data and activity data                                                                                                    |
|                             | This data may be used with your access and use of their<br>apps and resources, as well as to create, control, and<br>administer an account according to their policies              |
| You<br>Corp<br>at h<br>Lear | should only accept if you trust Intel Corp-Int. Read Intel<br>o-Int's privacy statement. You can update these permissions<br>ttps://myaccount.microsoft.com/organizations<br>n More |
| Thi                         | s resource is not shared by Microsoft.                                                                                                    |
|                             | Cancel Accept                                                                                                    |
|                             |                                                                                                    |
|                             |                                                                                                    |

Step #5: Set up the Multi-factor Authentication (MFA). Azure will start the process by requesting additional information; click "Next."

| Cloud Services Integration                                              |
|-------------------------------------------------------------------------|
| @gmail.com                                                              |
| More information required                                               |
| Your organization needs more information to keep<br>your account secure |
| Use a different account                                                 |
| Learn more                                                              |
| Next                                                                    |
| Sign in Help & FAQ                                                      |

After clicking "Next," you will start the process to set up your new multifactor authentication (MFA). There are four options available to complete the MFA set up process; instructions for each option follow below.

- Option #1 Authenticate using an MFA application installed on a mobile device: By default, the system will prompt you to download and use the Microsoft Authenticator application. Alternatively, you may select 'I want to use a different authenticator app' if you prefer to use a different MFA application to complete the set-up process (e.g., Google Authenticator).
- Option #2 Authenticate using a one-time passcode on a mobile phone: Click "I want to set up a different method" at the bottom of the window; this will prompt you to enter your mobile phone number and then receive a one-time passcode sent via text for verification. (Please reference page #7 below to continue following these instructions).
- Option #3 Authenticate using a voice call on a mobile phone or land line: Click "I want to set up a different method" at the bottom of the window; this will prompt you to enter your mobile phone number and then receive a phone call for verification.
- Option #4 Authenticate using 2 Factor Authentication app installed to your desktop or laptop: you can download and use the Microsoft 2 Factor Authentication application.

### Authenticate using an MFA application installed on your mobile device:

Option #1, Step 1: Start by following the screen prompts to install the authenticator application from your device's app store.

|              | Keep your account secure                                                              |
|--------------|---------------------------------------------------------------------------------------|
|              | Your organization requires you to set up the following methods of proving who you are |
|              |                                                                                       |
| Micro        | soft Authenticator                                                                    |
| 6            | Start by getting the app                                                              |
|              | On your phone, install the Microsoft Authenticator app. Download now                  |
|              | After you install the Microsoft Authenticator app on your device, choose "Next".      |
|              | I want to use a different authenticator app                                           |
|              | Next                                                                                  |
| l want to se | t up a different method                                                               |
|              |                                                                                       |
|              |                                                                                       |

| You                    | Keep your account secure                                                                                                    |
|------------------------|----------------------------------------------------------------------------------------------------|
| Microso                | oft Authenticator         Set up your account         If prompted, allow notifications. Then add an account, and select "Work or school".         Back       Next |
| <u>l want to set u</u> | a different method                                                                                                    |

Option #1, Step 2: Once you have downloaded and installed the MFA application on your phone, you will then need to scan the QR code shown in the window.

| Keep your accoun                                                                    | it secure                                    |
|-------------------------------------------------------------------------------------|----------------------------------------------|
| Your organization requires you to set up the following                              | methods of proving who you are.              |
| Microsoft Authenticator                                                             |                                              |
| Scan the QR code                                                                    |                                              |
| Use the Microsoft Authenticator app to scan the QR code. The app with your account. | his will connect the Microsoft Authenticator |
| After you scan the QR code, choose "Next".                                          |                                              |
|                                                                                     |                                              |
| Can't scan image?                                                                   |                                              |
|                                                                                     | Back Next                                    |
|                                                                                     |                                              |
| vant to set up a different method                                                   |                                              |

| Keep your account secure<br>Your organization requires you to set up the following methods of proving who you are. |  |  |
|----------------------------------------------------------------------------------------------------|--|--|
| Microsoft Authenticator Notification approved          Back       Next                                             |  |  |
| Lwant to set up a different method                                                                                 |  |  |

Option #1, Step 3: Once the MFA application is set up and verified you will then be prompted to complete the full sign in process. Azure will request you to enter your username and a passcode generated by the MFA application before proceeding to the final step of the setup process.

| Cloud Services — Integration                                                                                        |            |
|----------------------------------------------------------------------------------------------------|------------|
| Intel Corp-Int Terms of Use                                                                                         |            |
| In order to access Intel Corp-Int resource(s), you must read the Terms of Use.                                      |            |
| Intel Terms of Use                                                                                                  | $\bigcirc$ |
| Please click Accept to confirm that you have read and understood the terms of use.           Decline         Accept |            |
|                                                                                                    |            |
|                                                                                                    |            |

Option #1, Step 4: Review and accept the Intel Terms of Use to complete the setup process. (Note: You must click the arrow symbol to open and review the Intel Terms of Use first before the "Accept" button will be enabled.)

The MFA setup process is now complete! Sign in to your account on <u>supplier.intel.com</u> to validate there are no issues accessing your Intel applications.

### Authenticate using a one-time passcode (without an authenticator app)

Option #2, Step 1: Setting up multi-factor authentication via phone (without an authenticator app): After selecting "Phone" from the dropdown menu, click "Confirm".

| Keep your account secure                                                               |  |
|----------------------------------------------------------------------------------------|--|
| Your organization requires you to set up the following methods of proving who you are. |  |
| Microsoft Authenticator                                                                |  |
| Start by getting the app                                                               |  |
| On your phone, install the Microsoft Authenticator app. Download now                   |  |
| After you install the Microsoft Authenticator app on your device, choose "Next".       |  |
| I want to use a different authenticator app                                            |  |
| Choose a different method ×                                                            |  |
| Which method would you like to use?                                                    |  |
| I want to set up a different me Phone V                                                |  |
| Cancel Confirm                                                                         |  |
|                                                                                        |  |

Option #2, Step 2: Select your country code from the dropdown menu on the right, then enter a valid mobile phone number. (Note: the phone must be capable of receiving text messages.)

| Keep your account secure                                                                           |                              |
|----------------------------------------------------------------------------------------------------|------------------------------|
| Your organization requires you to set up the following methods of pro-                             | oving who you are.           |
| Phone                                                                                              |                              |
| You can prove who you are by texting a code to your phone.                                         |                              |
| What phone number would you like to use?                                                           |                              |
| United States (+1)                                                                                 |                              |
| • Text me a code                                                                                   |                              |
| Message and data rates may apply. Choosing Next means that you agree to the and cookies statement. | Terms of service and Privacy |
|                                                                                                    | Next                         |
|                                                                                                    |                              |
| want to set up a different method                                                                  |                              |
|                                                                                                    |                              |

Option #2, Step 3: Enter the onetime passcode received via text message on your phone.

|             | Keep your account secure                                                               |
|-------------|----------------------------------------------------------------------------------------|
|             | Your organization requires you to set up the following methods of proving who you are. |
| Pho         | ne                                                                                     |
| We just<br> | sent a 6 digit code to + . Enter the code below.                                       |
| Resend      | code                                                                                   |
|             | Back Next                                                                              |
| want to     | set up a different method                                                              |
|             |                                                                                        |

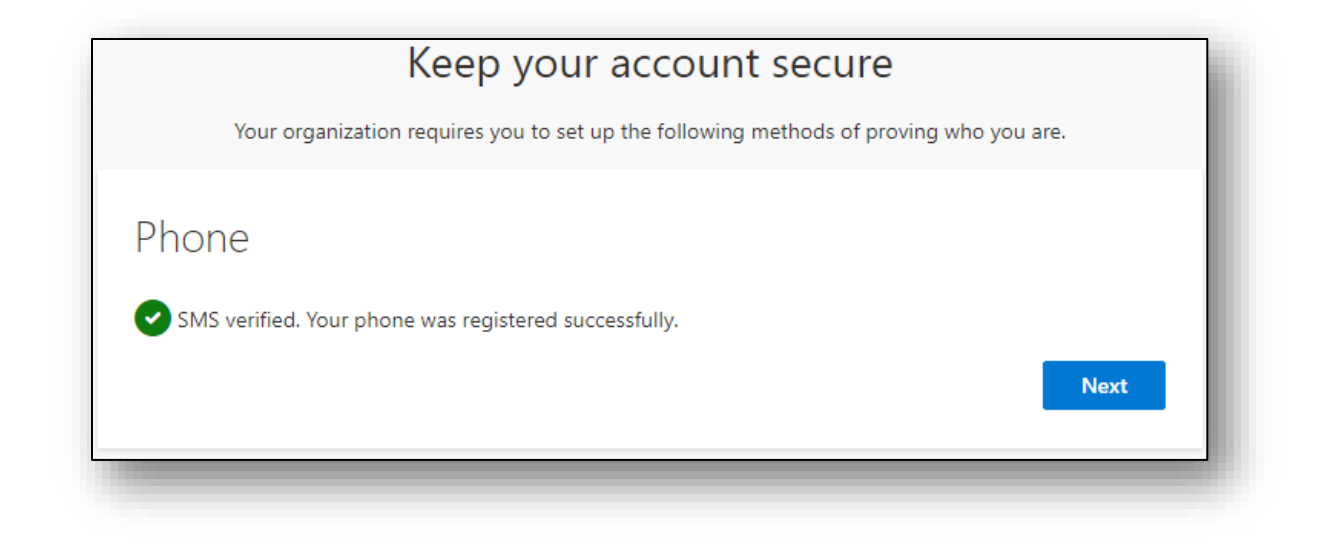

| Keep your account secure                                                                                                    |      |
|----------------------------------------------------------------------------------------------------|------|
| Your organization requires you to set up the following methods of proving who you are.                                           |      |
| Success!                                                                                                    |      |
| Great job! You have successfully set up your security info. Choose "Done" to continue signing in. <b>Default sign-in method:</b> |      |
| S Phone                                                                                                    |      |
|                                                                                                    | Done |
|                                                                                                    |      |

Option #2, Step 4: Once the MFA application is set up and verified you will then be prompted to complete the full sign in process. Azure will request to re-enter your username and a passcode generated by the MFA application before proceeding to the final step of the setup process.

Option #2, Step 5: Review and accept the Intel Terms of Use to complete the setup process. (Note: You must click the arrow symbol to open and review the Intel Terms of Use first before the "Accept" button will be enabled.)

| Cloud Services Integration                                                         |               |
|------------------------------------------------------------------------------------|---------------|
| Intel Corp-Int Terms of Use                                                        |               |
| In order to access intel Corg-Int resource(s), you must read the Terms of Use.     |               |
| Intel Terms of Use                                                                 | $\rightarrow$ |
| Please click Accept to confirm that you have read and understood the terms of use. |               |
| Decline Accept                                                                     |               |
|                                                                                    |               |
|                                                                                    |               |

The MFA setup process is now complete! Sign into your account on <u>supplier.intel.com</u> to validate there are no issues accessing your Intel applications.

#### Authenticate using a voice call on a mobile phone or land line (without an authenticator app)

Option #3, Step 1: Setting up multi-factor authentication via phone (without an authenticator app): After selecting "Phone" from the dropdown menu, click "Confirm".

|                 | Keep your account secure                                                             |
|-----------------|--------------------------------------------------------------------------------------|
| Ye              | ir organization requires you to set up the following methods of proving who you are. |
| Micros          | oft Authenticator                                                                    |
| 6               | Start by getting the app                                                             |
|                 | On your phone, install the Microsoft Authenticator app. Download now                 |
|                 | After you install the Microsoft Authenticator app on your device, choose "Next".     |
|                 | I want to use a different authenticator and<br>Choose a different method × Next      |
| I want to set i | Which method would you like to use?                                                  |
|                 | Cancel                                                                               |

Option #3, Step 2: Select your country code from the dropdown menu, enter a valid mobile or land phone number. Then select Call me and click "Next." (Note: Make sure you are not in a Teams call when following these steps)

| Phone                                                                                                    | $\times$ |
|----------------------------------------------------------------------------------------------------|----------|
| You can prove who you are by answering a call on your phone or texting a code to your phone.                                       |          |
| What phone number would you like to use?                                                                                           |          |
|                                                                                                    |          |
| O Text me a code                                                                                                    |          |
| • Call me                                                                                                    |          |
| Message and data rates may apply. Choosing Next means that you<br>agree to the Terms of service and Privacy and cookies statement. | I        |
| Cancel Next                                                                                                    |          |

Option #3, Step 3: Microsoft will make a call to the phone number you listed, answer the phone call and press **#** key to Verify and click "Done".

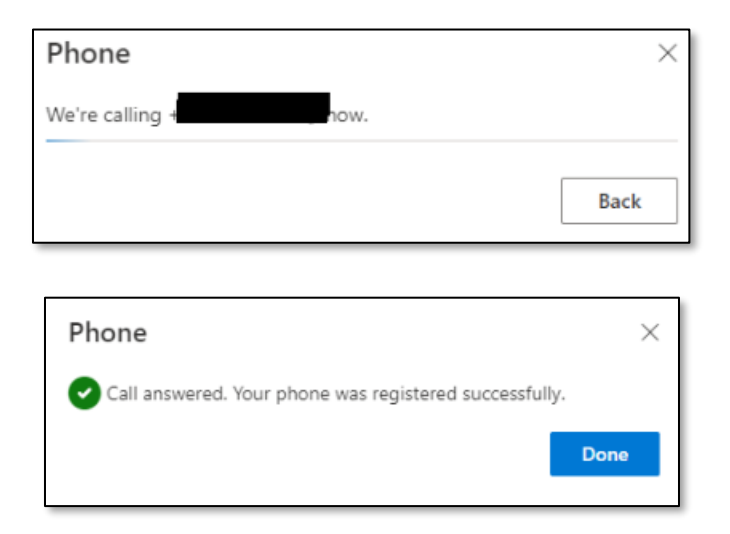

|                                      | Keep your account secure                                                                                        |
|--------------------------------------|----------------------------------------------------------------------------------------------------|
| Yo                                   | ur organization requires you to set up the following methods of proving who you are.                            |
| Succes                               | s!                                                                                                    |
| Great job! Yo<br><b>Default sign</b> | u have successfully set up your security info. Choose "Done" to continue signing in.<br>- <b>in method:</b>     |
| S Phor                               | ne de la constante de la constante de la constante de la constante de la constante de la constante de la consta |
|                                      | Done                                                                                                    |
|                                      |                                                                                                    |

Option #3, Step 4: Once the MFA application is set up and verified you will then be prompted to complete the full sign in process. Azure will request to re-enter your username and a passcode generated by the MFA application before proceeding to the final step of the setup process.

Option #3, Step 5: Review and accept the Intel Terms of Use to complete the setup process. (Note: You must click the arrow symbol to open and review the Intel Terms of Use first before the "Accept" button will be enabled.)

| Cloud Services — Integration                                                       |  |
|------------------------------------------------------------------------------------|--|
| Intel Corp-Int Terms of Use                                                        |  |
| In order to access Intel Corp-Int resource(s), you must read the Terms of Use.     |  |
| Intel Terms of Use                                                                 |  |
| Please click Accept to confirm that you have read and understood the terms of use. |  |
| Dedine Accept                                                                      |  |
|                                                                                    |  |
|                                                                                    |  |

The MFA setup process is now complete! Sign into your account on <u>supplier.intel.com</u> to validate there are no issues accessing your Intel applications.

# Authenticate using 2 Factor Authentication app installed to your desktop or laptop

Option #4, Step 1: Setting up multi-factor authentication using a 2 Factor authentication application. This solution requires a Windows Desktop/Laptop.

- 1. <u>Download the 2 Factor Authenticator application</u> from the Microsoft Store.
- 2. Click on Get in Store app to open Microsoft Store.

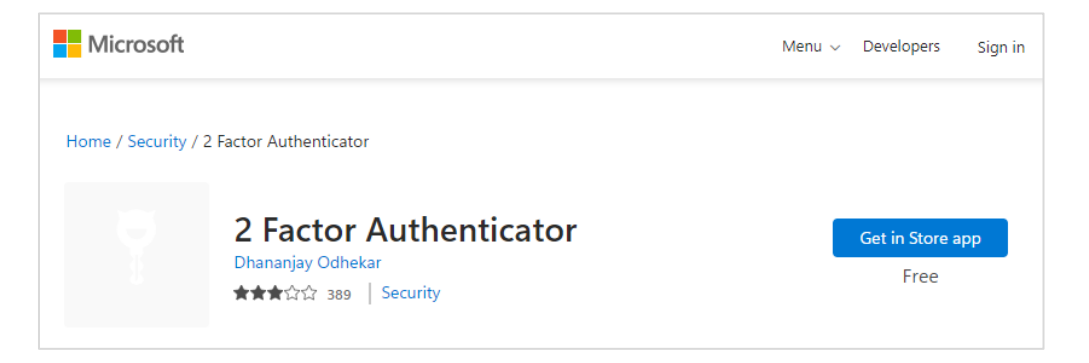

3. Click Open Microsoft Store to continue (If prompted)

| Open Microsoft Store?                       |                                   |          |
|---------------------------------------------|-----------------------------------|----------|
| https://apps.microsoft.com wants to open th | nis application.                  |          |
| Always allow apps.microsoft.com to open     | links of this type in the associa | ated app |
|                                             |                                   |          |
|                                             | Open Microsoft Store              | Cancel   |

4. Click "Get to download the 2 Factor Authenticator application".

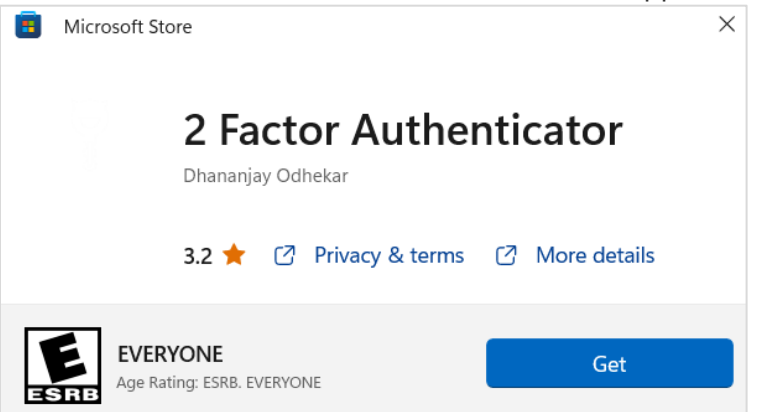

5. Click Open to launch the application.

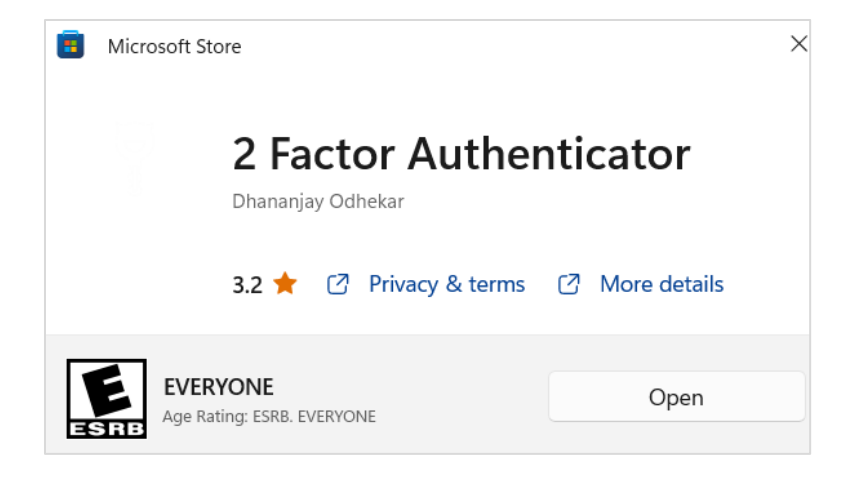

Option #4, Step 2: Add this application as an authentication method in your Azure MFA profile using the following steps:

1. Click the plus (+) sign at the bottom of the Accounts window.

| Pactor Authenticator | — |            | × |
|----------------------|---|------------|---|
| Accounts             |   |            |   |
|                      |   |            |   |
|                      |   |            |   |
|                      |   |            |   |
|                      |   |            |   |
|                      |   |            |   |
|                      |   |            |   |
|                      |   |            |   |
|                      |   |            |   |
|                      |   |            |   |
|                      |   |            |   |
|                      |   |            |   |
|                      |   |            |   |
|                      | + | ) <u> </u> |   |

- 2. If already registered for Azure MFA: <u>Visit your Azure MFA Security Info profile</u>, sign in with your individual company email address (not Intel email) and password (not Intel password) and authenticate with your current MFA method.
  - Click Add sign-in method.

| Security info                                                                   |        |        |
|---------------------------------------------------------------------------------|--------|--------|
| These are the methods you use to sign into your account or reset your password. |        |        |
| Default sign-in method: Phone - text Change                                     |        |        |
| + Add sign-in method                                                            |        |        |
| Cy Phone                                                                        | Change | Delete |
| Lost device? Sign out everywhere                                                |        |        |

• Select Authenticator app. Click Add, then proceed to step 4.

| Add a method                        |        |          |
|-------------------------------------|--------|----------|
| Which method would you like to add? |        |          |
| Choose a method                     |        |          |
| Authenticator app                   |        |          |
| Alternate phone                     |        |          |
| -                                   |        |          |
| Add a method                        |        | $\times$ |
| Which method would you like to add? |        |          |
| Authenticator app                   |        | $\sim$   |
|                                     | Cancel | Add      |

- 3. If you have not already registered with Azure MFA:
  - <u>Visit your Azure MFA Security Info profile</u>, and sign in with your individual company email address and password (not Intel email / password).
  - You will see this More information required prompt to begin registration.
  - o Click Next to continue registration.
- 4. Select I want to use a different authenticator app.

|   | Start by getting the app                                                         |  |
|---|----------------------------------------------------------------------------------|--|
| â | On your phone, install the Microsoft Authenticator app. Download now             |  |
| - | After you install the Microsoft Authenticator app on your device, choose "Next". |  |
|   | I want to use a different authenticator app                                      |  |

5. Click Next to begin connecting your Azure MFA account to your 2 Factor Authenticator Windows application.

| Authentie | cator app                       |      | ×    |
|-----------|---------------------------------|------|------|
|           | Set up your account             |      |      |
| 1.1.1     | In your app, add a new account. |      |      |
| _         |                                 |      |      |
|           |                                 |      |      |
|           |                                 | Back | Next |

6. To get the account details to click on "Can't scan image?"

| Authenticator app                                                                                          | $\times$ |
|----------------------------------------------------------------------------------------------------|----------|
| Scan the QR code                                                                                           |          |
| Use the authenticator app to scan the QR code. This will connect your authenticator app with your account. |          |
| After you scan the QR code, choose "Next".                                                                 |          |
|                                                                                                    |          |
| Can't scan image?                                                                                          |          |
| Back                                                                                                    | ext      |

7. The information shown under the QR code below will appear:

| uthenticator app                                                                                           | 2 |
|----------------------------------------------------------------------------------------------------|---|
| Scan the QR code                                                                                           |   |
| Use the authenticator app to scan the QR code. This will connect your authenticator app with your account. |   |
| After you scan the QR code, choose "Next".                                                                 |   |
|                                                                                                    |   |
|                                                                                                    |   |
|                                                                                                    |   |
| Ellessorors                                                                                                |   |
| Can't scan image?                                                                                          |   |
| Enter the following into your app:                                                                         |   |
| Account name:                                                                                              |   |
| Secret key:                                                                                                |   |
|                                                                                                    |   |

8. From the Windows desktop/laptop, 2 Factor Authenticator application, enter the account name and secret key (from the previous step). Click the "Save" icon.

| 2 Factor Authenticator |  | × |
|------------------------|--|---|
| Add Account            |  |   |
| Name                   |  |   |
| IntelAccount ×         |  |   |
| Secret Key             |  |   |
|                        |  |   |
| L                      |  |   |
|                        |  |   |
|                        |  |   |
|                        |  |   |
|                        |  |   |
|                        |  |   |
|                        |  |   |
|                        |  |   |
|                        |  |   |
|                        |  |   |
|                        |  |   |
|                        |  |   |
|                        |  |   |
|                        |  |   |
|                        |  |   |

9. Your Azure MFA account will be added to the 2 Factor Authenticator application.

| 2 18     | ctor Authe           | nticat | or |  |
|----------|----------------------|--------|----|--|
| Ac       | count                | S      |    |  |
|          |                      |        |    |  |
|          | ntelAcc              | ount   |    |  |
| li<br>li | ntelAcco<br>ntelAcco | unt    |    |  |

Option #4, Step 3: Continue setup on your Azure MFA profile.

- 1. Click "Next."
- 2. Enter the code from your 2 Factor Authenticator application.
- 3. Click "Next."

| Authentic    | ator app                                                                 |      | ×    |
|--------------|--------------------------------------------------------------------------|------|------|
| xxx xxx<br>_ | Enter code Enter the 6-digit code shown in the Authenticator app. 610332 | Back | Next |

4. The Supplier Portal Home page appears.

The MFA setup process is now complete! Sign in to your account on <u>supplier.intel.com</u> to validate there are no issues accessing your Intel applications.

#### Additional Information

For further assistance call Intel Support - phone numbers available here: <a href="https://www.intel.com/content/www/us/en/supplier/resources/self-help/contact-us.html">https://www.intel.com/content/www/us/en/supplier/resources/self-help/contact-us.html</a>.